## Steps to follow for award of PHD through Online Open VIVA-VOCE:

## At Examiner Login:

• Go to the Nagpur university website or to the link - 'https://www.nagpur.university'.

- Sign in by the username and password provided by the university.
- Check the letter recieved at your portal through university at Recieved letter tab and then select the Student from the List and approve it and give details for conducting online viva test and submit it.

• After Confirmation from Examiner regarding commencement of viva test, same intimation will be forwarded to concern Supervisor, HOD, Examiner

• Viva-Voce test will be conducted online through Go To Meeting App,details will be provided from Nagpur University.

• After Examination ,examiner will submit his remark and comments through thesis report option provided in his login portal through the given link.

## For any technical queries please contact on 7447426806.